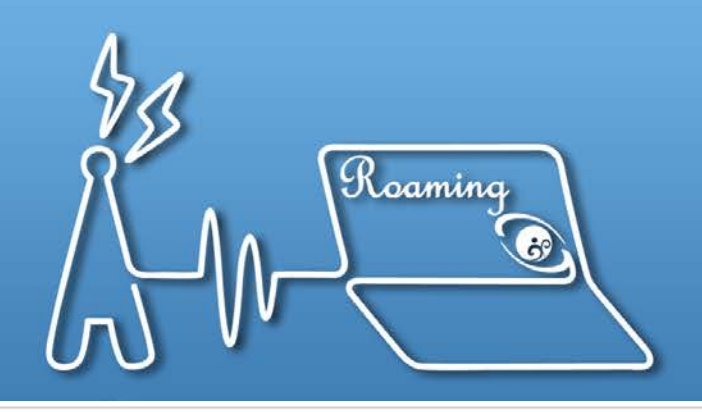

# TANet無線網路漫遊交換中心

公 WIV

Taiwan Academic Network Roaming Center

# 校園無線網路EAP-802.1X建置 暨eduroam認證

#### 國立東華大學

聯絡方式

## 

https://roamingcenter.tanet.edu.tw/

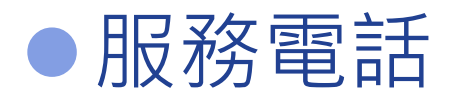

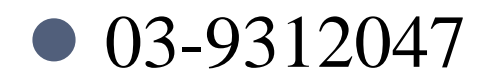

## ●聯絡信箱

• pclee@ems.niu.edu.tw

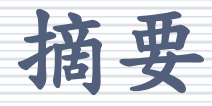

## ●eduroam簡介

# 加入eduroam流程 無線控制器 Freeradius相關設定

## ●加入eduraom常見問題

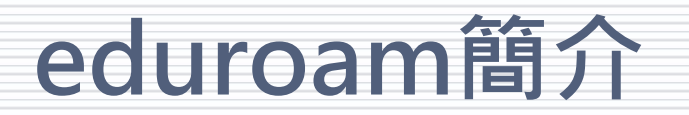

- eduroam 是一個為建立國際教育及科研機構間無線區域網路漫遊體系的計畫,意 在推動全球教育及科研單位之間的無線區域網路服務共享。
- eduroam的概念最初於2003被提出,並由 歐洲位於五個不同國家的院校進行首次 測試,繼而歐洲其他國家的教育機構和 學術網絡相繼參與這個項目的建置,整 個漫遊體系最後被命名為 eduroam。

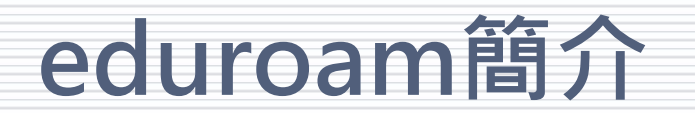

### TANetRoaming架構圖

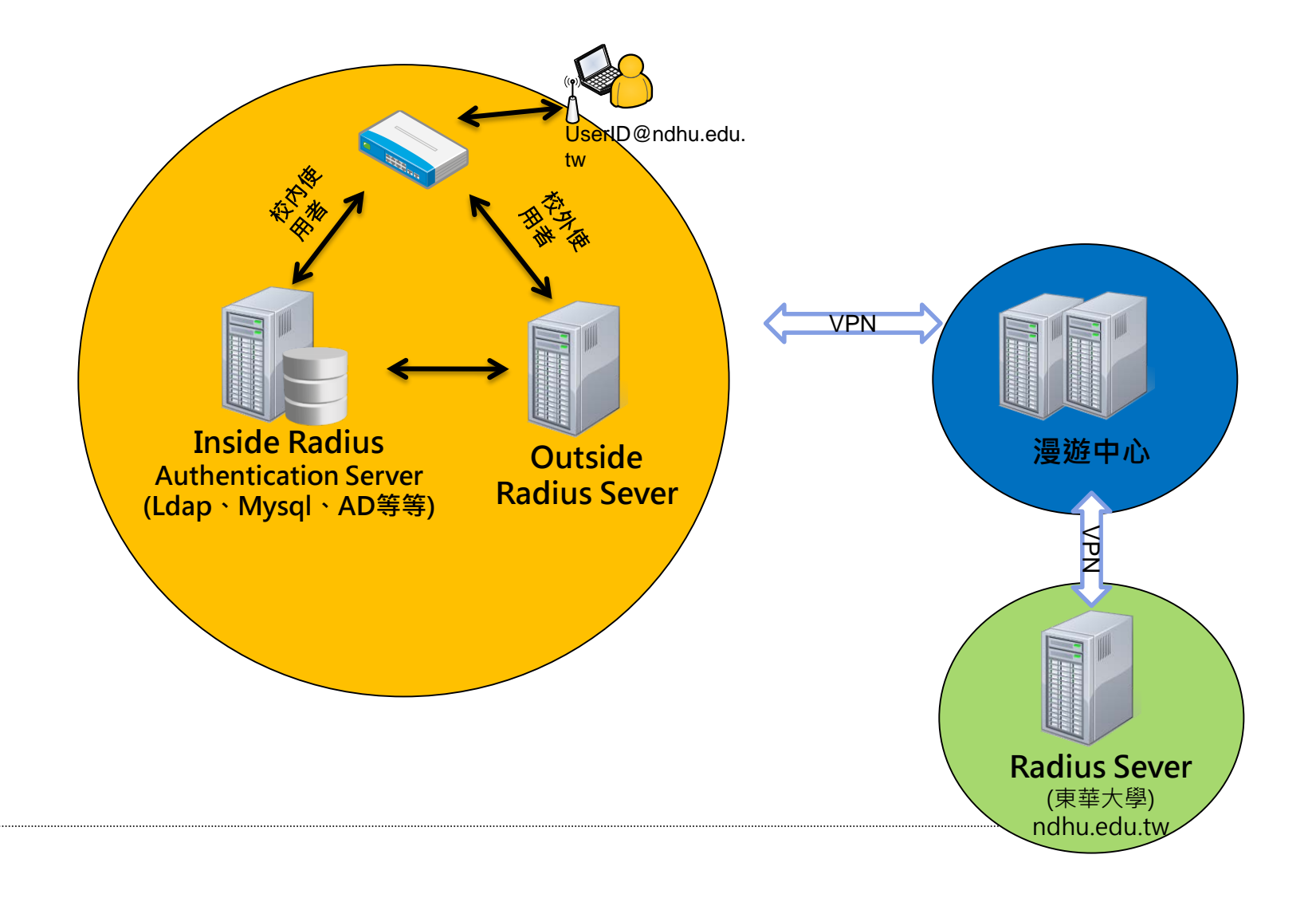

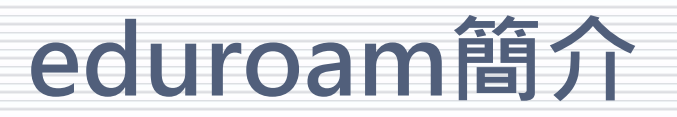

### TANetRoaming和eduroam有什麼不同?

- 驗證機制
  - Web-based ( TANetRoaming )
    - 現行大部分的連線登入驗證方式
    - 安全性較弱
    - 先取得IP後再以Web驗證方式上網
  - 802.1X ( eduroam )
    - 安全性較強,傳輸資訊不易被竊取
    - 驗證完成後再取得IP上網
    - 只需認證一次,以後就不需再輸入帳密

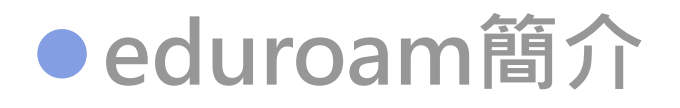

# 加入eduroam流程 無線控制器 Freeradius相關設定

## ●加入eduraom常見問題

## 要如何部屬eduroam建置?

- 無線控制器
  - 無線控制器設定需求
    - ✓SSID名稱必須為eduroam (小寫)
    - ✓須走擴展認證協議(EAP)
      - ▶ 常見有EAP-MSCHAPv2、EAP-GTC和EAP-TTLS
  - 漫遊中提供一組測試帳號請各單位測
    - ✓ ID@eduroam.niu.edu.tw
  - 漫遊中心會觀察是否符合EAP-802.1X的驗證方式,完成單向測 試

#### ● 設定FreeRadius

- 請提供一組測試帳號給漫遊中心使用
- 針對驗證伺服器做相關設定(eap.conf、inner-tunne和相關模組 設定)
  - > Ldap
  - Active Directory
  - > SQL

:97

#### 無線控制器相關問題

Proxy-State = 0x3632

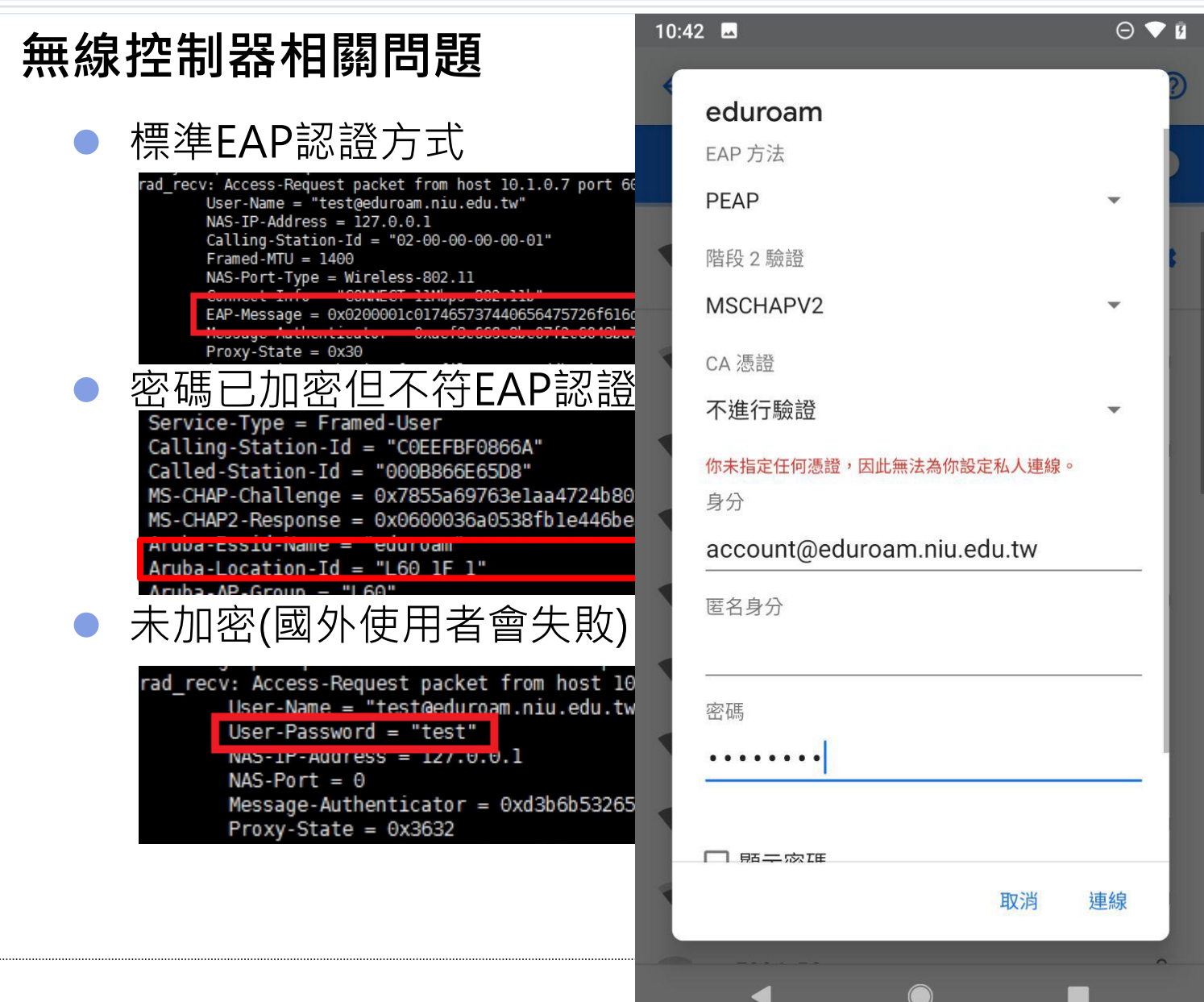

設定FreeRadius

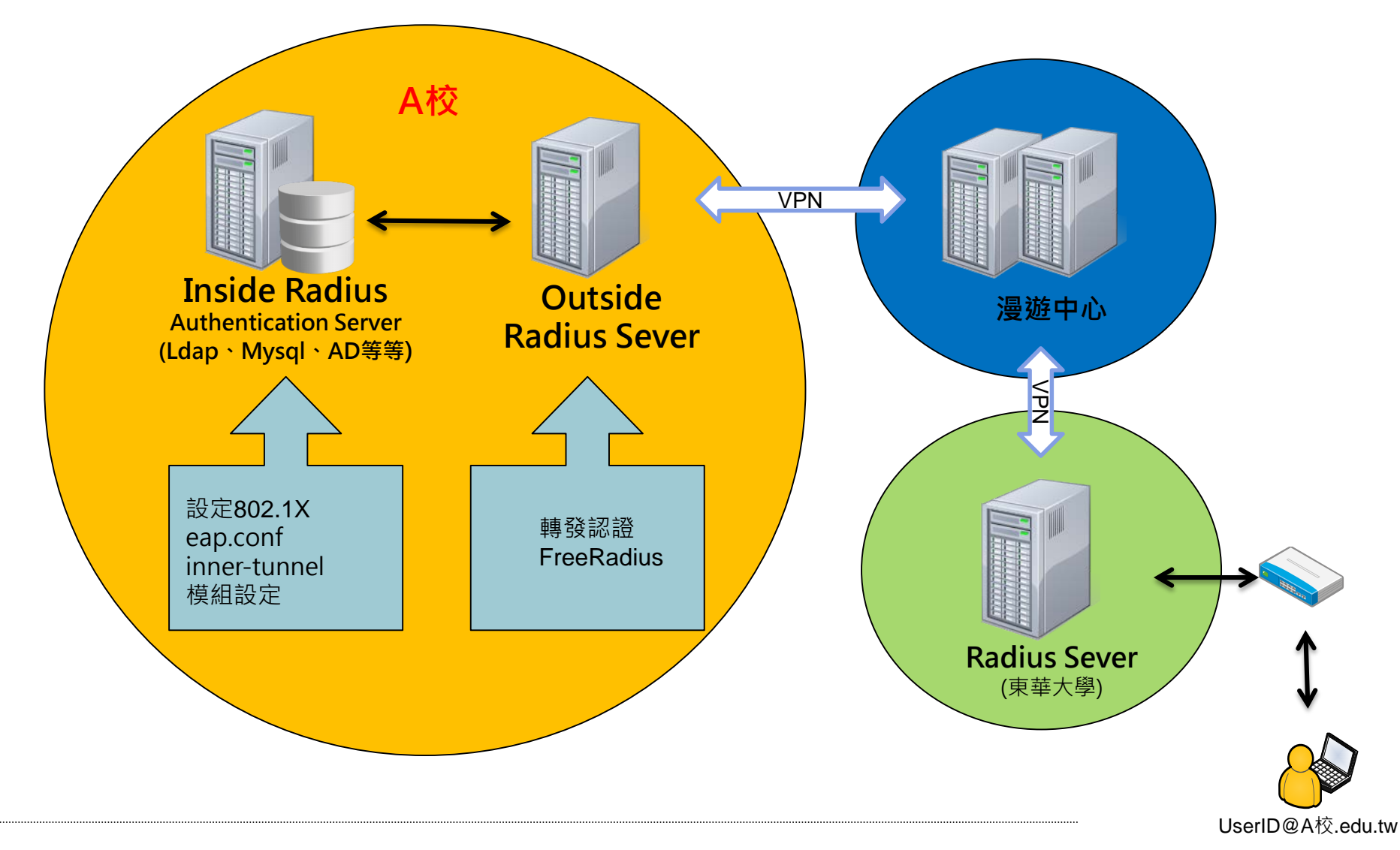

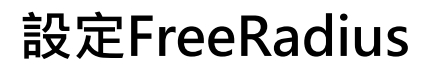

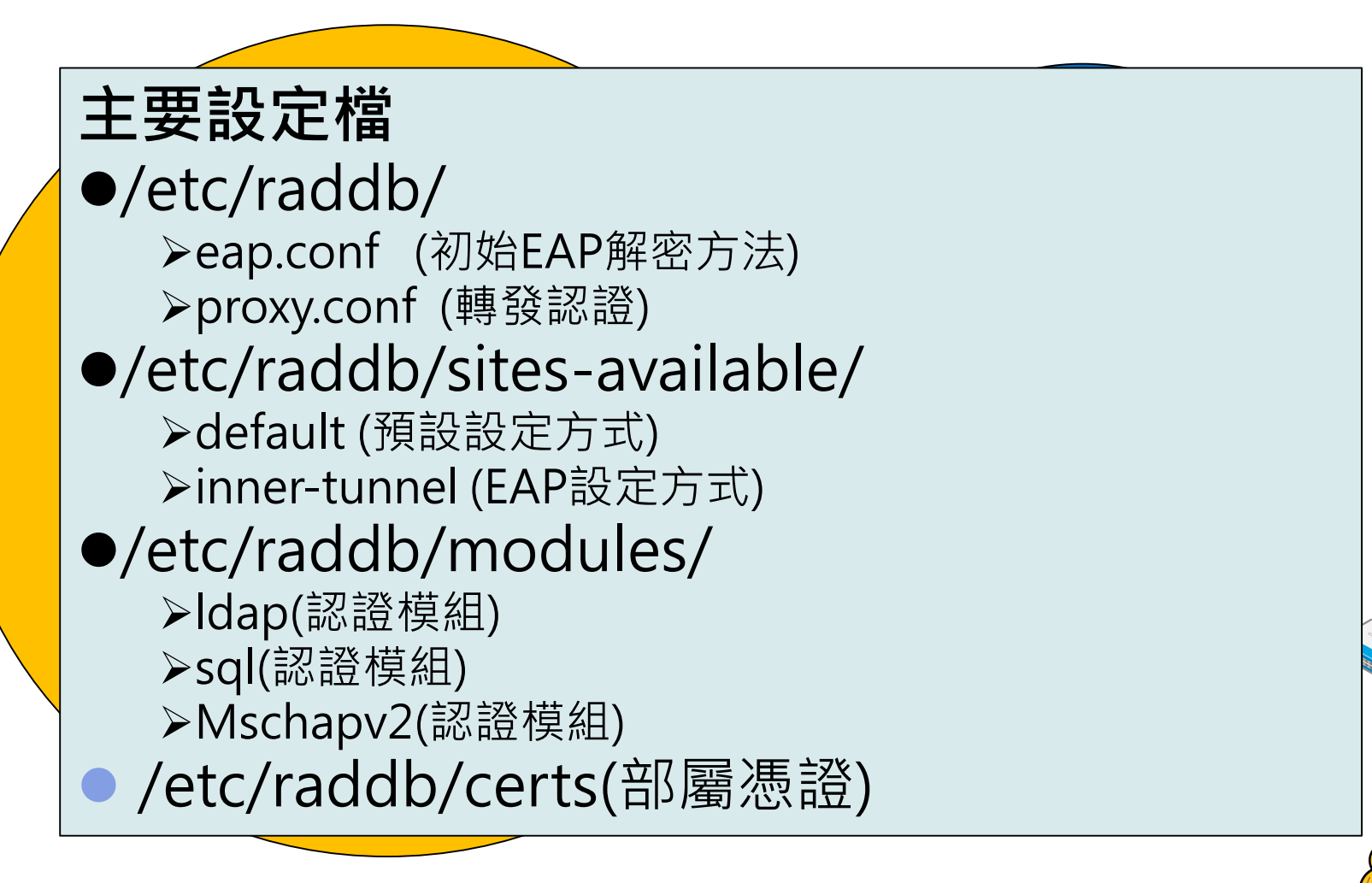

UserID@A校.edu.tw

#### 設定FreeRadius(轉發認證)

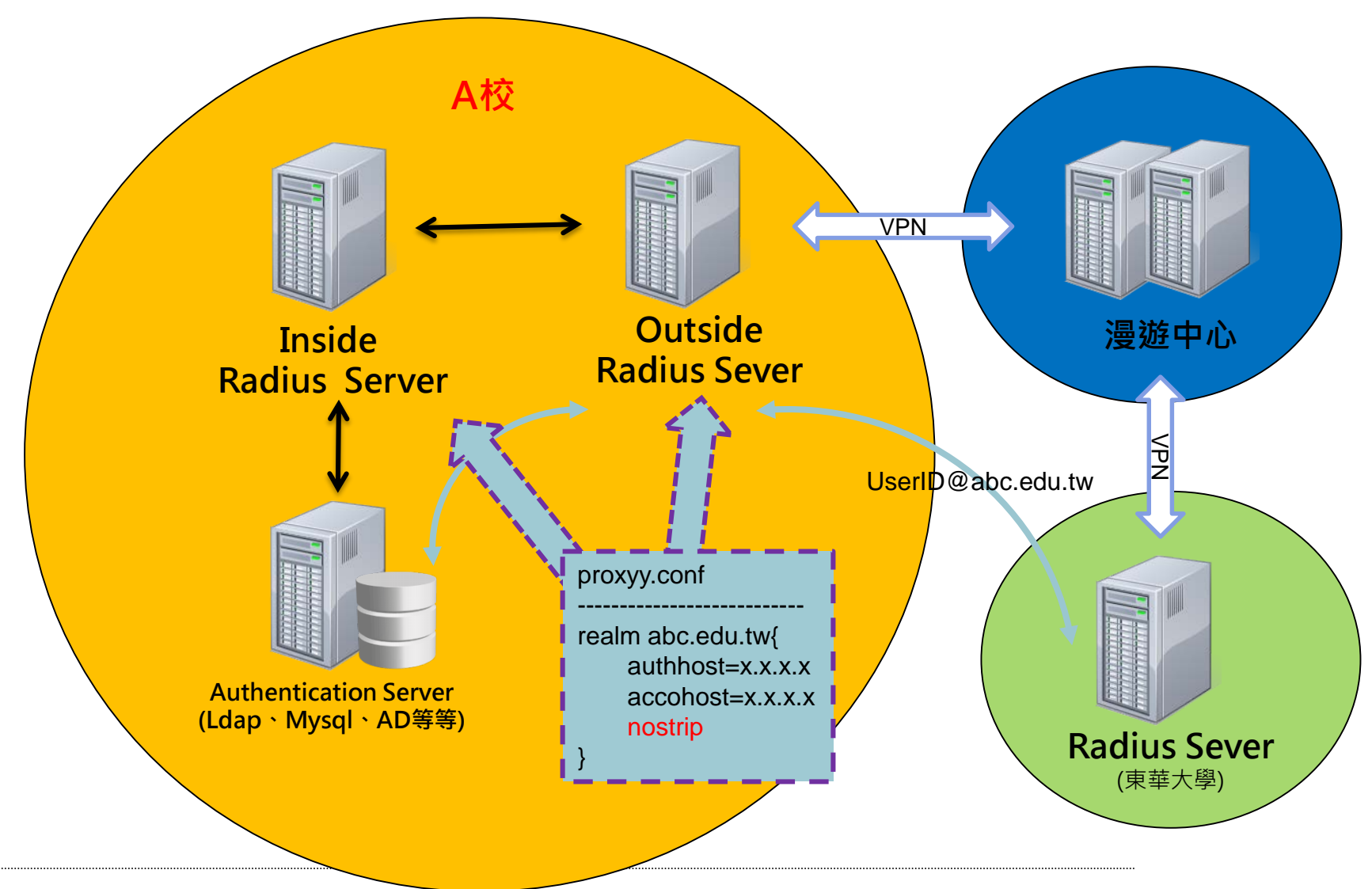

#### 設定加密機制方式

|              | Clear-text   | NT hash<br>(ntlm_auth) | MD5 hash     | Salted MD5<br>hash | SHA1 hash    | Salted<br>SHA1 hash | Unix Crypt   |
|--------------|--------------|------------------------|--------------|--------------------|--------------|---------------------|--------------|
| РАР          | $\checkmark$ | $\checkmark$           | $\checkmark$ | $\checkmark$       | $\checkmark$ | $\checkmark$        | $\checkmark$ |
| СНАР         | $\checkmark$ | Х                      | Х            | Х                  | Х            | Х                   | Х            |
| Digest       | $\checkmark$ | Х                      | Х            | Х                  | Х            | Х                   | Х            |
| MS-CHAP      | $\checkmark$ | $\checkmark$           | Х            | Х                  | Х            | Х                   | Х            |
| PEAP         | $\checkmark$ | $\checkmark$           | Х            | Х                  | Х            | Х                   | Х            |
| EAP-MSCHAPv2 | $\checkmark$ | $\checkmark$           | Х            | Х                  | Х            | Х                   | Х            |
| Cisco LEAP   | $\checkmark$ | $\checkmark$           | Х            | Х                  | Х            | Х                   | Х            |
| EAP-GTC      | $\checkmark$ | $\checkmark$           | $\checkmark$ | $\checkmark$       | $\checkmark$ | $\checkmark$        | $\checkmark$ |
| EAP-MD5      | $\checkmark$ | Х                      | Х            | Х                  | Х            | Х                   | Х            |
| EAP-SIM      | $\checkmark$ | Х                      | Х            | Х                  | Х            | Х                   | Х            |
| EAP-TLS      | Х            | Х                      | ж            | Х                  | Х            | Х                   | Х            |

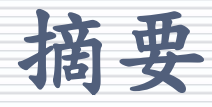

## ●eduroam簡介

# 加入eduroam流程 無線控制器 Freeradius相關設定

## ●加入eduraom相關問題

#### EAP-802.1X驗證問題-使用者連線問題

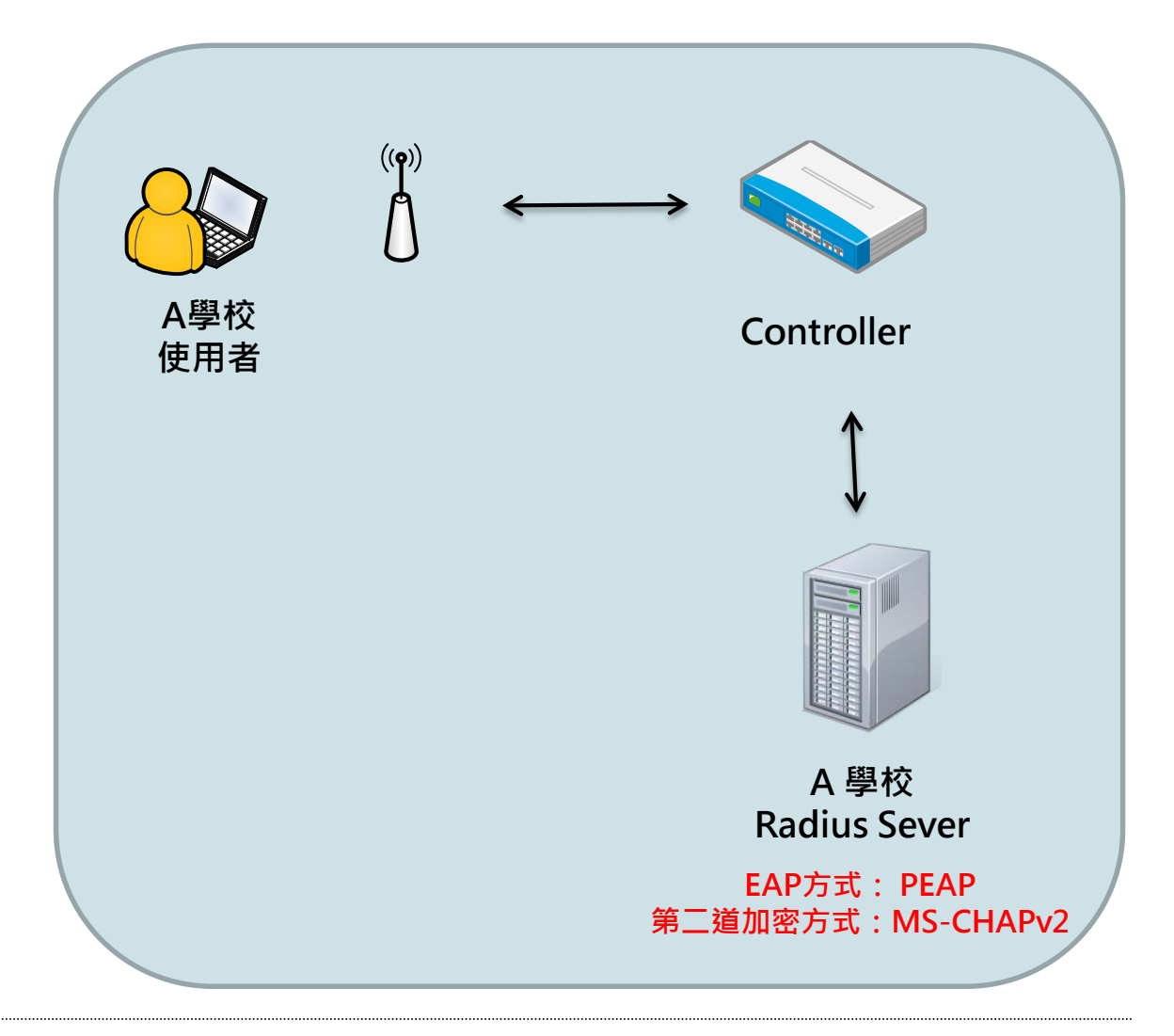

#### EAP-802.1X驗證問題-使用者連線問題

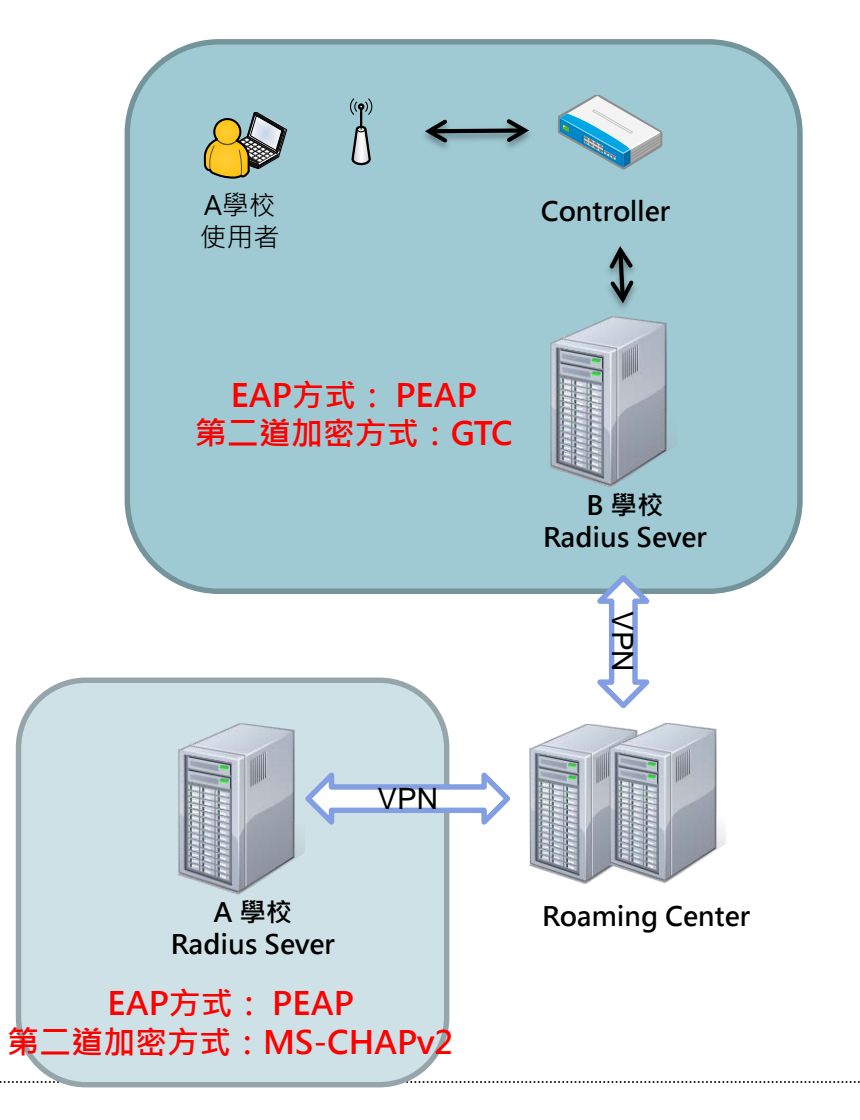

### EAP-802.1X常見問題

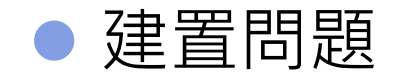

- ✓ SSID名稱必須為eduroam (小寫)
- ✓ 須走擴展認證協議(EAP)
  - ▶ 常見有PEAP-MSCHAPv2、PEAP-GTC和EAP-TTLS
- ✓ 無線控制器須提供: Accounting Log(AAA服務)
- 教育問題
  - ✓ 使用者教育問題
    - 強烈建議・當使用者登入eduroam服務或是TANetRoaming時,不 管校內、校外必須打全部名稱(例:UserID@ndhu.edu.tw)
    - ▶ 建議辨理教育訓練、或是建置手冊減少網管人員負擔

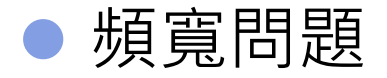

#### 前瞻機計畫相關問題

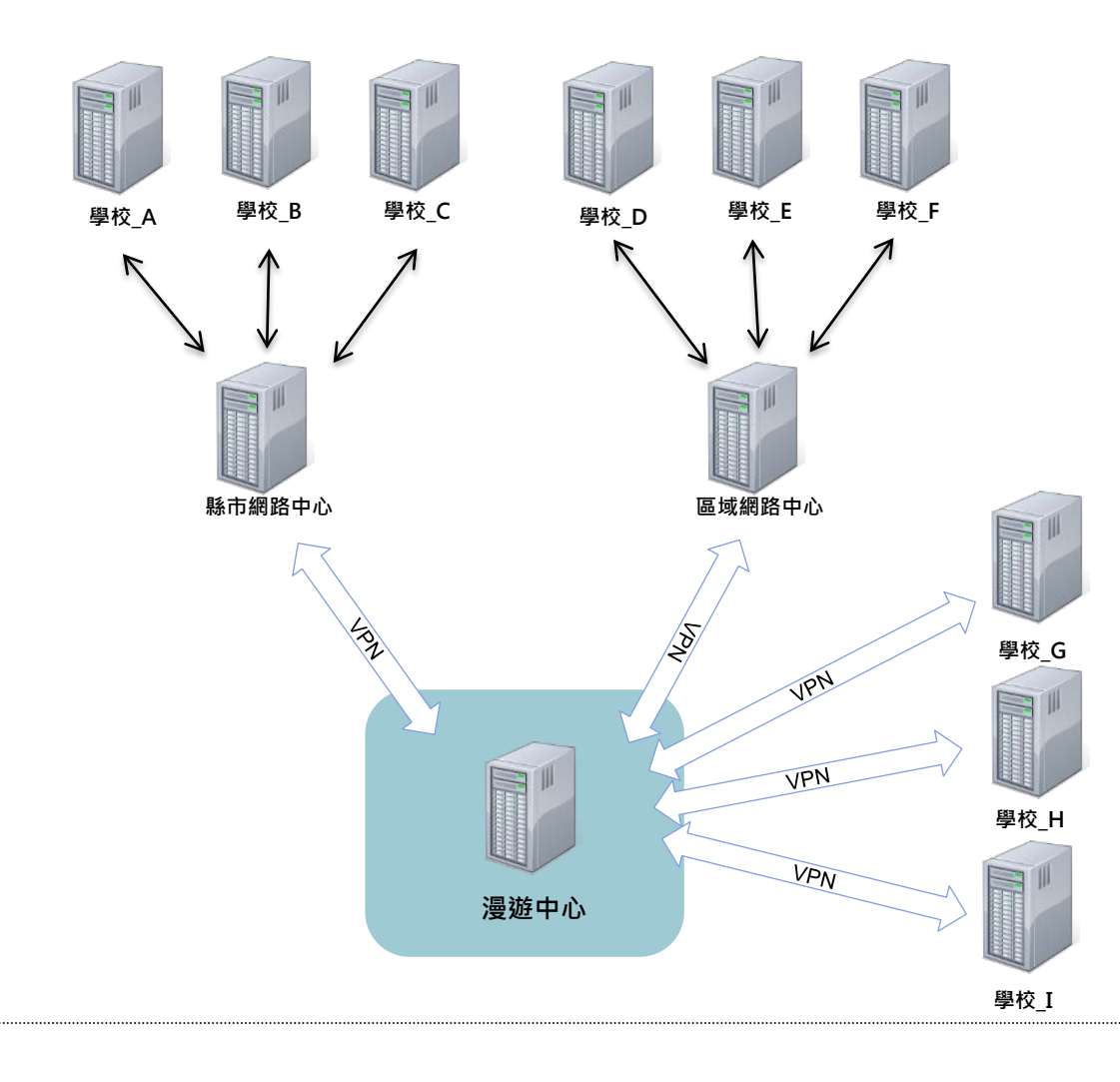

## 802.1X測試工具(wpa\_supplicant)

|  | 創立一 | ·個測試檔案(test.conf) |
|--|-----|-------------------|
|--|-----|-------------------|

| network={                                  |
|--------------------------------------------|
| ssid="eduroam"                             |
| key_mgmt=WPA-EAP                           |
| eap=TTLS #第一階段驗證方式                         |
| identity="test@test.niu.edu.tw" #要驗證的使用者帳號 |
| password="test" #要驗證的使用者密碼                 |
| phase2="auth=PAP"  #第二階段加密方式               |
|                                            |

▶ 測試方式

#eapol\_test -c test.conf -a 127.0.0.1 -s testing123

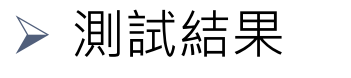

SUCCESS or FAILURE

|              |              | 訂            | 忍證交換       | 奐          |                    |              |              | 忍證交換       | 奐          |
|--------------|--------------|--------------|------------|------------|--------------------|--------------|--------------|------------|------------|
| 連線單位         | 前瞻計畫         | 漫遊中心         | 縣市<br>網路中心 | 區域<br>網路中心 | 連線單位               | 前瞻計畫         | 漫遊中心         | 縣市<br>網路中心 | 區域<br>網路中心 |
| 長榮高級中學       |              | $\checkmark$ |            |            | 鳳和高級中學             |              |              |            |            |
| 長榮女子高級中學     |              | $\checkmark$ |            |            | 臺南市立大灣高級中學         | $\checkmark$ | $\checkmark$ |            |            |
| 國立臺南第二高級中學   |              | $\checkmark$ |            |            | 臺南市立南寧高級中學         | $\checkmark$ |              |            |            |
| 國立臺南女子高級中學   | $\checkmark$ | $\checkmark$ |            |            | 臺南市立土城高級中學         | $\checkmark$ |              |            |            |
| 國立臺南第一高級中學   | $\checkmark$ | $\checkmark$ |            |            | 臺南市立永仁高級中學         | $\checkmark$ |              |            |            |
| 國立臺南大學附屬高級中學 | $\checkmark$ | $\checkmark$ |            |            | 國立南科國際實驗高級中學       | $\checkmark$ |              |            |            |
| 國立北門高級中學     | $\checkmark$ | $\checkmark$ |            |            | 慈濟高級中學             |              |              |            |            |
| 南光高級中學       |              |              |            |            | 臺南市私立南英高級商工職業學校    |              |              |            |            |
| 國立新營高級中學     | $\checkmark$ | $\checkmark$ |            |            | 國立臺南高級工業職業學校       | $\checkmark$ | $\checkmark$ |            |            |
| 國立臺南家齊高級中等學校 | $\checkmark$ | $\checkmark$ |            |            | 國立臺南高級商業職業學校       | $\checkmark$ | $\checkmark$ |            |            |
| 光華高級中學       |              | $\checkmark$ |            |            | 國立臺南高級海事水產職業學校     | $\checkmark$ |              |            |            |
| 國立後壁高級中學     | $\checkmark$ | $\checkmark$ |            |            | 國立曾文高級農工職業學校       | $\checkmark$ |              |            |            |
| 國立新豐高級中學     | $\checkmark$ | $\checkmark$ |            |            | 國立新化高級工業職業學校       | $\checkmark$ | $\checkmark$ |            |            |
| 國立善化高級中學     | $\checkmark$ |              |            |            | 國立白河高級商工職業學校       | $\checkmark$ | $\checkmark$ |            |            |
| 六信高級中學       |              |              |            |            | 國立曾文高級家事商業職業學校     | $\checkmark$ | $\checkmark$ |            |            |
| 國立新化高級中學     |              | $\checkmark$ |            |            | 國立新營高級工業職業學校       | $\checkmark$ | $\checkmark$ |            |            |
| 瀛海高級中學       |              |              |            |            | 國立北門高級農工職業學校       | $\checkmark$ | $\checkmark$ |            |            |
| 崑山高級中學       |              | $\checkmark$ |            |            | 臺南市私立慈幼高級工商職業學校    |              | $\checkmark$ |            |            |
| 天主教德光高級中學    |              |              |            |            | 臺南市私立陽明高級工商職業學校    |              |              |            |            |
| 天主教黎明高級中學    |              | $\checkmark$ |            |            | 臺南市私立育德工業家事職業學校    |              |              |            |            |
| 天主教聖功女子高級中學  |              |              |            |            | 臺南市私立亞洲高級餐旅職業學校    |              |              |            |            |
| 港明高級中學       |              | $\checkmark$ |            |            | 國立玉井高級工商職業學校       | $\checkmark$ | $\checkmark$ |            |            |
| 興國高級中學       |              | $\checkmark$ |            |            | 國立成功大學附設高級工業職業進修學校 |              |              |            |            |
| 明達高級中學       |              |              |            |            | 國立臺南啟智學校           | $\checkmark$ | $\checkmark$ |            |            |
| 新榮高級中學       |              |              |            |            | 國立臺南大學附屬啟聰學校       | $\checkmark$ |              |            |            |
|              |              |              |            |            | 統計                 | 26           | 28           | 0          | 0          |

## 目前完成雙向驗證學校

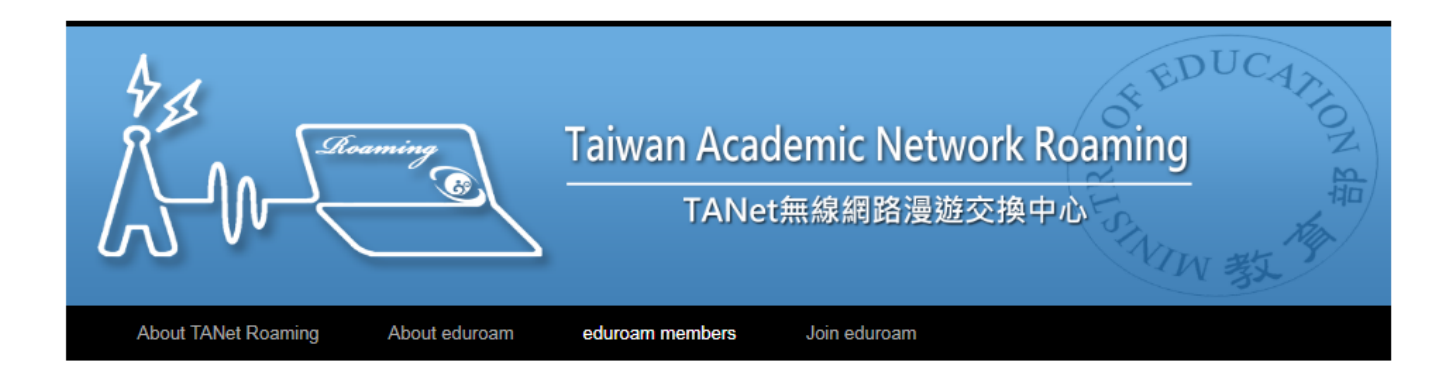

#### eduroam members

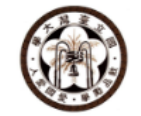

National Taiwan Normal University

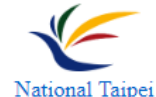

University

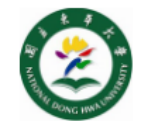

National Dong Hwa University

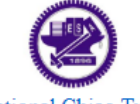

National Chiao Tung University

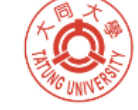

Tatung University

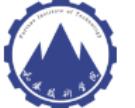

Fortune Institute of Technology

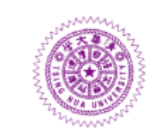

National Tsing Hua University

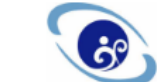

National Ilan University

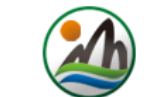

Taiwan Academic Network Educational Net Center of Chia Yi County

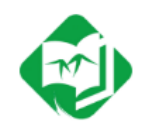

National Hsinchu University of Education

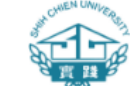

Shih Chien University

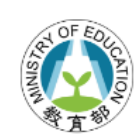

Ministry of Education

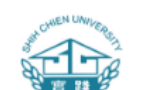

## 申請eduraom臨時帳號

|             | eduroam 帳號申請詞          | 表      |      |      |   |
|-------------|------------------------|--------|------|------|---|
| 機密等級        | 敏感                     |        | 版次   | 1.0  |   |
| 记録编號:       |                        | 真表日期:  | 年    | 月    | 日 |
| 申請人資料(請確實   | 镇窝,不可空白,否则不予           | 受理):   |      |      |   |
|             |                        |        |      |      |   |
| 中文姓名:       |                        |        |      |      |   |
| 帳號名稱1:      | (範例:Kevin_chen)        |        |      |      |   |
| 帳號名稱 2:     | (範例:Kevin_chen20       | 01710) |      |      |   |
| 服務單位、職稱(學生; | 清填科系、班級):              |        |      |      |   |
|             |                        |        |      |      |   |
| 注意事項:       |                        |        |      |      |   |
| ◆ 已申請者不得重複申 | 诸。                     |        |      |      |   |
| ◆ 骸號、密碼請熟記。 | 並妥奪保管, <b>不受理任何重拘帐</b> | 號、密碼之日 | 猜。   |      |   |
| 申請人應遵守下列使   | 用規定:                   |        |      |      |   |
| ◇ 帳號僅限本人使用, | 不得借予他人。如經查覺有借用         | 情形,則立即 | 停止該帳 | 號的使用 | 權 |
| 往後亦不得再申請。   |                        |        |      |      |   |
| ◆ 申請者須遵守台灣學 | *術網路使用規範。              |        |      |      |   |
| ◇ 其他禾蓋事宜,悉依 | <b>R現行法令規定辦理。</b>      |        |      |      |   |
| 申請單位簽章:     | (保證所填資料正確無             | 誤,並願遵守 | 使用規定 | )    |   |
|             |                        |        |      |      |   |
| 漫遊中心審核(申請   | 人請勿填寫):                |        |      |      |   |
| 准予使用:       |                        |        |      |      |   |
| 帳號:         | _@admin.edu.tw 密碼:     |        |      |      |   |
| 使用期限:       |                        |        |      |      |   |
|             |                        |        |      |      |   |

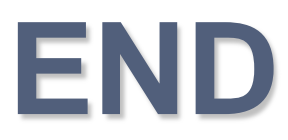